## Fahrzeugbestellungen via Veloconnect-Lieferanten

Fahrzeuge und Zubehörartikel werden **in velo.port** separat geführt. Da Fahrzeuge **innerhalb von Veloconnect** aber keine besondere Kennzeichnung tragen, wird momentan die Zuarbeit des Nutzers benötigt.

Ein weiterer Punkt ist die Datenqualität, die über Veloconnect geliefert wird. Fahrzeuge werden dort nur mit einem Freitext beschrieben, aus dem velo.port noch kein detailliertes Fahrzeug mit Angabe von Marke, Modell, Ausstattung, Farbe, Größe und so weiter automatisiert erstellen kann.

Alternativ zur manuellen Erstanlage jedes Modells gibt es noch die Möglichkeit, vom Fahrradhersteller eine Liste mit Spezifikationen zu beziehen und an uns zur Hinterlegung zu senden. Ein Muster zum Weiterleiten an Ihren Lieferanten finden Sie hier zum <u>Download</u>.

## Fahrzeuganlage über Veloconnect-Katalog

Möchten Sie ein über Veloconnect bestellbares Fahrzeug in der Fahrzeugverwaltung anlegen, befolgen Sie bitte die nachstehenden Schritte:

|                | <u>ک</u>                                    | × |
|----------------|---------------------------------------------|---|
|                | مَعْنَى Neuanlage Fahrzeug                  |   |
|                | Wie soll das neue Fahrzeug angelegt werden? |   |
|                | 🔾 Manuelle Eingabe                          |   |
|                | Aus ArtikelNr/EanCode des Lieferanten       |   |
| 2              | 🛩 🖲 Aus Artikelliste wählen                 |   |
| 1              | OK Abbrechen                                |   |
| Neues Fahrzeug |                                             |   |

Wählen Sie in der Katalogansicht das passende Modell aus und klicken Sie auf ÜBERNEHMEN:

| $\Theta \otimes$ | EPIG HT MEN GUMP GARBON 29 BLK/FLORED S             | E     | VP: <b>2.699,00</b>            |            |
|------------------|-----------------------------------------------------|-------|--------------------------------|------------|
| đ⁄0              | 91318-5105 EPIC HT MEN COMP CARBON 29 BLK/FLORED XL | EN EI | K: n.V.<br>VP: <b>2.699,00</b> | Übernehmen |
| <br>-I Aª        | 91318-3004 EPIC HT M                                | EN E  | K: <b>n.V</b>                  |            |

Bestellen Sie dieses Fahrzeug zum ersten Mal und es ist noch keine Fahrzeugdatenliste hinterlegt, dann werden zumindest Preise und Artikelnummern übernommen. Vor allem werden Fahrzeugmarke und Lieferant für spätere Bestellungen verknüpft:

| Meldun | g X                                                                                                    |
|--------|----------------------------------------------------------------------------------------------------|
| i      | Artikelnummer '91318-5105' (EAN-Code: 888818317103) im Artikelstamm vom Lieferanten Specialized(VC) gefunden.                                                                  |
|        | Für dieses Fahrzeug des Lieferanten liegen noch keine detaillierten Daten zu Marke, Modell, … vor,<br>daher kann nur die Artikelnummer, EAN-Code, EK und VK übernommen werden. |

Komplettieren Sie nun die Fahrzeugdetails.

Als Ausfüllhilfe wird der Veloconnect-Text in das Bemerkungsfeld eingefügt:

| Allgemein D   | etails | Bestellung | Intern  | Druck  | Aussta | attung | Doku / Bilder    | Fak            | tura-Vorgänge (0) | Webs   |
|---------------|--------|------------|---------|--------|--------|--------|------------------|----------------|-------------------|--------|
| Fahrzeug-ID:  | 1927   | ID e       | extern: |        |        |        | Verkaufspre      | eis:           | 2.                | 699,00 |
| Fahrzeugtyp:* | Cross  | MTB BMX    |         |        | -      |        | Angebotspr       | eis:           |                   |        |
| Marke:        | Specia | alized     |         |        | -      |        | Verkaufsdat      | tum:           |                   |        |
| Modell/-jahr: | EPIC I | HT MEN     |         | ▼ 2018 | -      |        | Testfahrzeu      | g:             |                   |        |
| Ausstatt.:    | COMP   | CARBON 29  |         |        | -      |        | Besitzer(inte    | e <b>rn)</b> : | Neuräder          | -      |
| Damen/Herren: |        |            |         |        | -      |        | Lagerort:        |                |                   | -      |
| Rahmenform:   | Hardta | ail        |         |        | -      | Bemer  | kung:            |                |                   |        |
| Rahmengröße:  | XL     |            |         |        | -      | 91318  | -5105, EPIC HT M | EN CO          | MP CARBON 29      |        |
| Farbe:        | BLK/F  | LORED      |         |        |        | BLK/FL | LORED XL         |                |                   |        |

Falls Sie das Fahrzeug bereits einmal angelegt hatten bzw. eine Liste mit Fahrzeugdetails importiert werden konnte, dann erhalten Sie bei der Neuanlage folgende Trefferanzeige:

| <u>\$</u>                                      |                   |                | × |  |  |  |  |  |  |
|------------------------------------------------|-------------------|----------------|---|--|--|--|--|--|--|
| Fahrzeug aus Zentralstamm anlegen              |                   |                |   |  |  |  |  |  |  |
|                                                |                   |                |   |  |  |  |  |  |  |
| für '01318 5105                                | zeugimormauon<br> | Anlogon als:   |   |  |  |  |  |  |  |
| Marke:                                         | Specialized       | Specialized    |   |  |  |  |  |  |  |
| Modell:                                        | EPIC HT MEN       | EPIC HT MEN    |   |  |  |  |  |  |  |
| Ausstattung                                    | COMP CARBON 29    | COMP CARBON 29 |   |  |  |  |  |  |  |
| D/H·                                           |                   |                |   |  |  |  |  |  |  |
| Dahmenform:                                    | Hardtail          | Hardtail       |   |  |  |  |  |  |  |
| Rohmongröße:                                   | VI                | VI VI          |   |  |  |  |  |  |  |
| Kannengroise.                                  |                   |                |   |  |  |  |  |  |  |
| Farbe:                                         | BLK/FLORED        | BLK/FLORED     |   |  |  |  |  |  |  |
| Fahrzeugtyp:                                   | Cross MTB BMX     | Cross MTB BMX  |   |  |  |  |  |  |  |
| Erlösgruppe:                                   |                   | ▼              |   |  |  |  |  |  |  |
|                                                |                   |                |   |  |  |  |  |  |  |
| Anzahl:                                        | 1                 | Liefertermin:  |   |  |  |  |  |  |  |
| Restelldatum:                                  |                   | Lieferschein   |   |  |  |  |  |  |  |
| Auffrendatum.                                  |                   |                |   |  |  |  |  |  |  |
| Auttragsnr:                                    |                   |                |   |  |  |  |  |  |  |
| Bemerkung:                                     |                   |                |   |  |  |  |  |  |  |
|                                                |                   |                |   |  |  |  |  |  |  |
|                                                |                   |                |   |  |  |  |  |  |  |
| Nach Anlage noch ein weiteres Fahrzeug anlegen |                   |                |   |  |  |  |  |  |  |
|                                                |                   |                |   |  |  |  |  |  |  |
|                                                | Fahrzeug anleger  | Abbrechen      |   |  |  |  |  |  |  |
|                                                | runzoug uneger    |                |   |  |  |  |  |  |  |

Mit einem Klick ist das erkannte Fahrzeug mit allen Details angelegt.

## Fahrzeugbestellung

Um das Fahrzeug direkt zu bestellen, klicken Sie im Reiter **BESTELLUNG** auf das Warenkorbsymbol:

| Einkaufspreis: |              | O Reserviert  | Bestellt für |
|----------------|--------------|---------------|--------------|
| Lief-ArtNr.:   | 91318-5105   | Zugesagt für: |              |
| EAN-Code.:     | 888818317103 | Bestellt für: | <u></u>      |
| Bestelldatum:  |              |               | ×            |
| Auftragsnr:    |              |               | Q.           |
| Liefertermin:  | Vororder     |               |              |

velo.port generiert dadurch eine Bestellverknüpfung und legt das Fahrzeug in den Warenkorb des Lieferanten. Dort ist es auch als Fahrzeugbestellung markiert:

| E 1 1 Specialized(VC) 1 Po |                                                                                                  |    |       | 1 Positi   | onen                                     |           |    |        |      |                   |
|----------------------------|--------------------------------------------------------------------------------------------------|----|-------|------------|------------------------------------------|-----------|----|--------|------|-------------------|
|                            |                                                                                                  |    | Menge | Bestellor  | Bezeichnung                              | lieferhar | EK | Gesamt | Lan  | Kunde/Ren         |
| ×                          |                                                                                                  | VC | 1     | 91318-5105 | EPIC HT MEN COMP CARBON 29 BLK/FLORED XL | nererbar  | En | Ocsam  | ædg. | FID:1927, Speci 🔍 |
|                            | 📩 Markierte: Verfügb. und persönliche Preise prüfen / Mehr / Bestellung jetzt abschicken Gesamt: |    |       |            |                                          |           |    |        |      |                   |

Durch Rechtsklick auf die Position kann das verknüpfte Fahrzeug in der Fahrzeugverwaltung aufgerufen werden.

Die Bestelldaten werden mit der Fahrzeugverwaltung synchronisiert. Es ist dort also ersichtlich, ob das Fahrrad im Warenkorb liegt, schon bestellt ist oder sogar bereits angeliefert wurde. Beim Absenden des Warenkorbs werden die Bestelldaten an das Fahrzeug weitergereicht:

| Einkaufspreis: |              |          |
|----------------|--------------|----------|
| Lief-ArtNr.:   | 91318-5105   | ¥.       |
| EAN-Code.:     | 888818317103 |          |
| Bestelldatum:  | 19.01.18     |          |
| Auftragsnr:    | Test-120104  |          |
| Liefertermin:  |              | Vororder |

Im Teile-Wareneingang können nun wie üblich Rechnungs- und Lieferscheinnummern hinterlegt werden:

| Auftra | gsNr: To   | est-120104       | Bestelldatum: | 19.01.18 10:55 |   | Buchdatum:    |           |          |    |      |                  |
|--------|------------|------------------|---------------|----------------|---|---------------|-----------|----------|----|------|------------------|
|        | Wareneinga | ing erfassen     | RechNr:       | R8472384       | Ø | Lieferschein: | 23646242  |          | Ď  |      |                  |
|        | ArtNr      |                  | Bezeichnu     | ing            |   | BestMenge     | LiefMenge | VKP      | EK | Lag. | Kunde            |
|        | 91318-510  | 5 EPIC HT MEN CO | MP CARBON 29  | BLK/FLORED XL  |   | 1             | 1 1       | 2.699,00 |    | đđo  | FID:1927, Spec 🔍 |

Auch diese Daten werden durch das Buchen des Wareneingangs an das Fahrzeug weitergereicht. Dieses erhält somit den neuen Status "angeliefert, noch nicht montiert":

| Einkaufspreis:   |              |   |          |
|------------------|--------------|---|----------|
| Lief-ArtNr.:     | 91318-5105   |   | ų.       |
| EAN-Code.:       | 888818317103 |   |          |
| Bestelldatum:    | 19.01.18     |   |          |
| Auftragsnr:      | Test-120104  |   |          |
| Liefertermin:    |              |   | Vororder |
| Lieferschein:    | L23646242    |   |          |
| Rechnung:        | R8472384     |   |          |
| Bearbeiter WE:   | Frank St.    | - |          |
| Angeliefert am:  | 19.01.18     |   |          |
| Montiert:        |              |   |          |
| Monteur:         |              | - |          |
| Ausgeliefert am: |              |   |          |

Hinweis: Für als "Fahrzeug" markierte Bestellpositionen werden **keine Sonderartikel** erzeugt, um den Lagerwert nicht doppelt zu berücksichtigen. Der Fahrzeuglagerwert wird bereits durch das in der Fahrzeugverwaltung angelegte, als "angeliefert" markierte Fahrzeug erzeugt.